# Sx500系列堆疊式交換器上的Traceroute組態

## 目標

Traceroute會發現用於轉發資料包的IP路由。為此,Traceroute將IP封包傳送到目標主機,然 後傳回交換器。Traceroute允許使用者檢視交換器與目標主機之間的每一躍點,以及每一站位 的來回時間。此外,Tracroute還允許使用者測量通過網路的資料包的傳輸延遲。

在即時場景中,如果使用者存在一些連線問題,並且使用者需要確定資料包是否傳送到目的地 ,則可使用Traceroute。如果存在此類問題,Traceroute可以準確指出封包捨棄的位置。

本檔案將說明如何在Sx500系列堆疊式交換器上設定Traceroute。

#### 適用裝置

• Sx500系列堆疊式交換器

### 軟體版本

• 1.3.0.62

## Traceroute組態

步驟1.登入到Web配置實用程式,然後選擇Administration > Traceroute。*Traceroute*頁面隨即 開啟:

| Traceroute              |                           |                                 |
|-------------------------|---------------------------|---------------------------------|
| Host Definition:        | 🔵 By IP address 💿 By name |                                 |
| IP Version:             | Version 6 Version 4       |                                 |
| IPv6 Address Type:      | Link Local O Global       |                                 |
| Link Local Interface:   | FE1/2/1 🗸                 |                                 |
| O Host IP Address/Name: | :                         |                                 |
| O TTL:                  | Use Default               |                                 |
|                         | O User Defined            | (Range: 1 - 255, Default: 30)   |
| O Timeout:              | Use Default               | _                               |
|                         | User Defined              | sec (Range: 1 - 60, Default: 3) |
| Activate Traceroute     | Cancel                    |                                 |

| Host Definition:      | 💿 By IP address 🔘 By name                             |                                |
|-----------------------|-------------------------------------------------------|--------------------------------|
| IP Version:           | Version 6 Version 4                                   |                                |
| IPv6 Address Type:    | 🔵 Link Local 🍈 Global                                 |                                |
| Link Local Interface: | None 👻                                                |                                |
| 🌣 Host IP Address/Nam | e:                                                    |                                |
| O TTL:                | <ul> <li>Use Default</li> <li>User Defined</li> </ul> | (Range: 1 - 255, Default: 30)  |
| 🜣 Timeout:            | ⊘ Use Default                                         |                                |
|                       | Oser Defined                                          | sec (Range: 1 - 60, Default: 3 |

步驟2.按一下Host Definition欄位中的單選按鈕。

- 按IP地址 此選項通過主機名搜尋主機。
- 按名稱 此選項通過IP地址搜尋主機。

時間分配器:如果按一下了By名稱,請跳至<u>步驟6</u>。

| Host Definition:        | By IP address O By name   |                                 |
|-------------------------|---------------------------|---------------------------------|
| IP Version:             | Version 6 C Version 4     |                                 |
| IPv6 Address Type:      | 🖲 Link Local 🔘 Global     |                                 |
| Link Local Interface:   | FE1/2/1 🔻                 |                                 |
| 🌣 Host IP Address/Name: | fe80::acbe:ef5a:f310:c8ab |                                 |
| CTTL:                   | O Use Default             |                                 |
|                         | User Defined 25           | (Range: 1 - 255, Default: 30)   |
| 🌣 Timeout:              | O Use Default             |                                 |
|                         | User Defined 10           | sec (Range: 1 - 60, Default: 3) |

步驟3.如果主機由IP地址標識,請點選所需的地址型別IPv4或IPv6,以指示將以所選格式輸入 IP地址。

**附註:**僅當交換機上配置了IPv6時,IP第6版才可用。請參閱*Sx500系列堆疊式交換機上的 IPv6介面配置*一文。

時間分配器:如果按一下IPv4,請跳至步驟6。

| Host Definition:        | By IP address C                                                                                                    | By name |                                 |
|-------------------------|----------------------------------------------------------------------------------------------------|---------|---------------------------------|
| IP Version:             | Version 6 C Version 6 C Ver | rsion 4 |                                 |
| IPv6 Address Type:      | Link Local O G                                                                                                    | lobal   |                                 |
| Link Local Interface:   | FE1/2/1 -                                                                                                    |         |                                 |
| 🌣 Host IP Address/Name: | fe80::acbe:ef5a:f310                                                                                                    | c8ab    |                                 |
| ¢ TTL:                  | C Use Default                                                                                                    |         |                                 |
|                         | User Defined 2                                                                                                    | 5       | (Range: 1 - 255, Default: 30)   |
| 🌣 Timeout:              | C Use Default                                                                                                    |         |                                 |
|                         | User Defined 10                                                                                                    | )       | sec (Range: 1 - 60, Default: 3) |

步驟4.從IPv6 Address Type中按一下IPv6地址型別。選項包括:

本地鏈路 — IPv6地址標識單個網路鏈路上的主機。它僅用於本地網路,不能從WAN路由。
全域性 — IPv6地址是全域性單播IPv6型別,可從其他網路檢視和訪問。

| Host Definition:      | By IP address C By name   |                                 |
|-----------------------|---------------------------|---------------------------------|
| IP Version:           | Version 6 C Version 4     |                                 |
| IPv6 Address Type:    | Eink Local C Global       |                                 |
| Link Local Interface: | FE1/2/1 👻                 |                                 |
| Host IP Address/Name: | fe80::acbe:ef5a:f310:c8ab |                                 |
| ¢ TTL:                | C Use Default             |                                 |
|                       | • User Defined 25         | (Range: 1 - 255, Default: 30)   |
| 🌣 Timeout:            | O Use Default             |                                 |
|                       | User Defined 10           | sec (Range: 1 - 60, Default: 3) |

步驟5.如果為IPv6地址型別選擇Link Local,請從Link Local Interface下拉選單中選擇接收該地 址流量的介面。

| Host Definition:      | 💿 By IP address 🔘 By name |                                |
|-----------------------|---------------------------|--------------------------------|
| IP Version:           | 🕘 Version 6 💿 Version 4   |                                |
| IPv6 Address Type:    | 🔵 Link Local 🍈 Global     |                                |
| Link Local Interface: | None 👻                    |                                |
| 🌣 Host IP Address/Nar | ne: 192.168.1.254         |                                |
| STTL:                 | 🕥 Use Default             |                                |
|                       | User Defined 20           | (Range: 1 - 255, Default: 30)  |
| 🜣 Timeout:            | 💿 Use Default             |                                |
|                       | Oser Defined 5            | sec (Range: 1 - 60, Default: 3 |

步驟6.在Host IP Address/Name欄位中輸入裝置的IPv6/IPv4地址或主機名。

| Host Definition:      | 💿 By IP address 💿 By name                                |                                 |
|-----------------------|----------------------------------------------------------|---------------------------------|
| IP Version:           | O Version 6 ( Version 4                                  |                                 |
| IPv6 Address Type:    | 🔵 Link Local 👩 Global                                    |                                 |
| Link Local Interface: | None 👻                                                   |                                 |
| CHOST IP Address/Name | : 192.168.1.254                                          |                                 |
| O TTL:                | <ul> <li>Use Default</li> <li>User Defined 20</li> </ul> | (Range: 1 - 255, Default: 30)   |
| 🜣 Timeout:            | <ul> <li>Use Default</li> <li>User Defined 5</li> </ul>  | sec (Range: 1 - 60, Default: 3) |

步驟7.在Time To Live(TTL)欄位中按一下所需的單選按鈕。這用於防止傳送幀進入無盡循環的 情況。Traceroute指令在到達目的地或達到此值時終止。

— 使用預設值 — 使用預設的30跳。

— 使用者定義 — 在TTL欄位中輸入允許的最大跳數。

| Host Definition:       | 💿 By IP address 🔘 By name                                |                                |
|------------------------|----------------------------------------------------------|--------------------------------|
| IP Version:            | O Version 6 💿 Version 4                                  |                                |
| IPv6 Address Type:     | 🔵 Link Local 🔵 Global                                    |                                |
| Link Local Interface:  | None 👻                                                   |                                |
| 🜣 Host IP Address/Name | : 192.168.1.254                                          |                                |
| O TTL:                 | <ul> <li>Use Default</li> <li>User Defined 20</li> </ul> | (Range: 1 - 255, Default: 30)  |
| 🌣 Timeout:             | <ul> <li>Use Default</li> <li>User Defined 5</li> </ul>  | sec (Range: 1 - 60, Default: 3 |

步驟8.在Timeout欄位中按一下所需的單選按鈕。

— 使用預設值 — 使用預設值3秒。

— 使用者定義 — 輸入系統在認為幀丟失之前等待幀返回的時間。

| Host Definition:       | 💿 By IP address 🔘 By name |                                 |
|------------------------|---------------------------|---------------------------------|
| IP Version:            | Version 6  Version 4      |                                 |
| IPv6 Address Type:     | 🕥 Link Local 🕥 Global     |                                 |
| Link Local Interface:  | None 👻                    |                                 |
| CHOST IP Address/Name: | 192.168.1.254             |                                 |
| STTL:                  | 💿 Use Default             |                                 |
|                        | Oser Defined 20           | (Range: 1 - 255, Default: 30)   |
| 🜣 Timeout:             | 💿 Use Default             |                                 |
|                        | Oser Defined 5            | sec (Range: 1 - 60, Default: 3) |

步驟9.按一下「Activate Traceroute」。